## PPTP接続の設定(Windows Vista)

Windows Vista で PPTP に接続するには、

・東北大学全学統合認証システムのサブ ID とサブ ID パスワード

が必要です。

【リモートアクセスサービスと認証システムについて】

リモートアクセスサービス(以下「本サービス」)は東北大学全学統合電子認証システム(以下「認証システム」)のサブ ID とサブ ID パスワードをアカウントとして認証を行います。

本サービスを利用するには、あらかじめ認証システムにサブ ID とサブ ID パスワードを登録する必要があります。

登録方法は、最後のページの「問い合わせ」をご覧下さい。

また、サブ ID とサブ ID パスワードを登録してから本サービスが利用できるまで時間がかかる場合がありま すので、あらかじめご了承下さい。 1. 「Windowsマーク」をクリックし、ネットワークをクリックします。

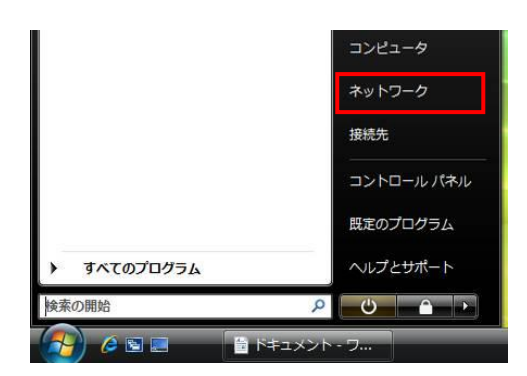

2.メニューバーの「ネットワークと共有センター」をクリックします。

| الالج و کی ا               | <b>・</b> ワーク |          |            |                   | ▼ <del>↓</del> 検索 | <b>ک</b> ا ا |
|----------------------------|--------------|----------|------------|-------------------|-------------------|--------------|
| 整理 -      訳 表示     表示      | 🏙 ネットワ       | ークと共有センタ | ー 🛔 プリンタの通 | 訓 🧊 ワイヤレス デバイスの追加 | ba                | 0            |
| このコンピュータはネット               | ワークに接続し      | ていません。接続 | するにはクリックして | こください             |                   | x            |
| お気に入りリンク ドキュメント ビクチャ 詳細 >> | □ 名前         | カテゴリ     | ワークグループ    | ネットワークの場所         |                   |              |
| フォルダ                       | *            |          |            |                   |                   |              |

3. 左のタスクメニュー内の「接続またはネットワークのセットアップ」をクリックします。

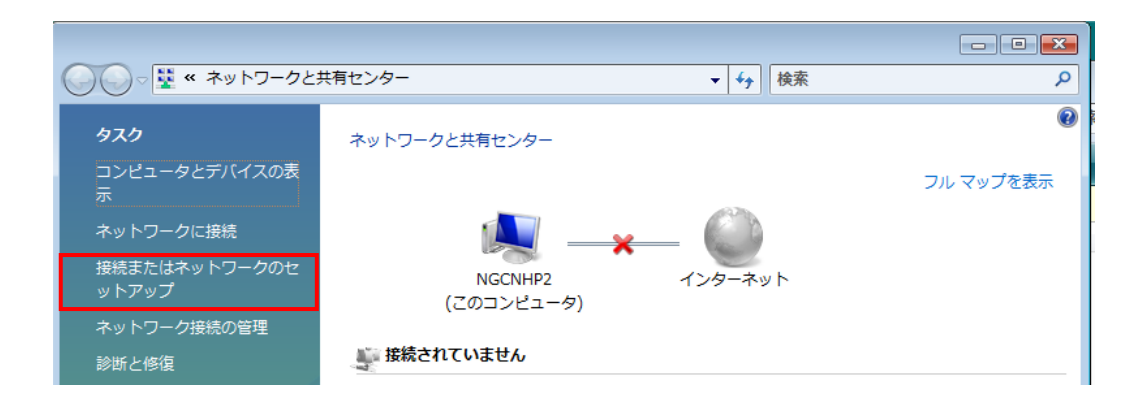

4.接続ウィザードが立ち上がるので、「職場に接続します」をクリックします。

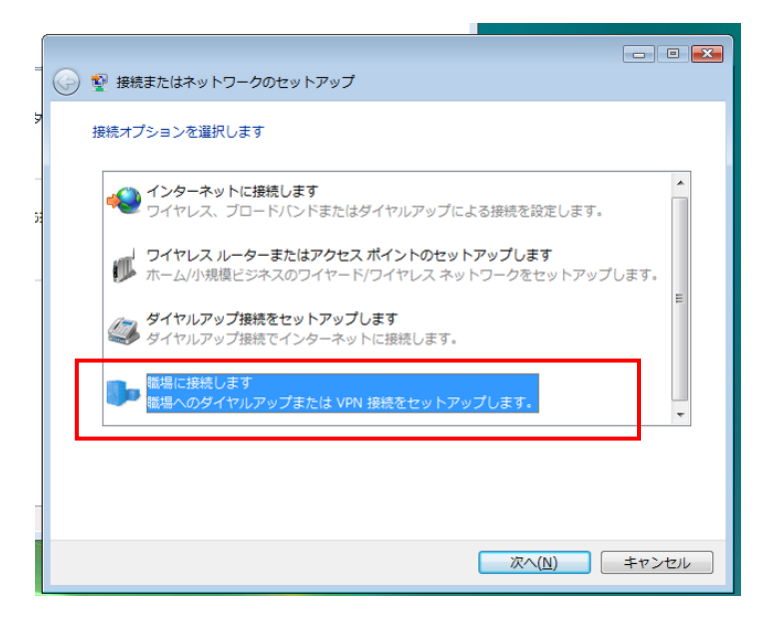

5.既存の接続がある場合は、下図のウィンドウが表示されるので、「いいえ、新しい接続を作成します」をク リックして、次へ進みます。

(お使いの設定によっては、出てこない場合があります。その場合は6に進んでください。)

| <ul> <li>回 N</li> <li>● ● 職場に接続します</li> </ul> |
|-----------------------------------------------|
| 既存の接続を使用しますか?                                 |
| <ul> <li>いいえ、新しい接続を作成します(C)</li> </ul>        |
| ○ はい、既存の接続を選びます(E)                            |
| タイヤルアップ接続<br>Agere Systems AC'97 Modem        |
|                                               |
|                                               |
|                                               |
| ズへ(N) キャンセル                                   |

6.「インターネット接続(VPN)を使用します」をクリックします。

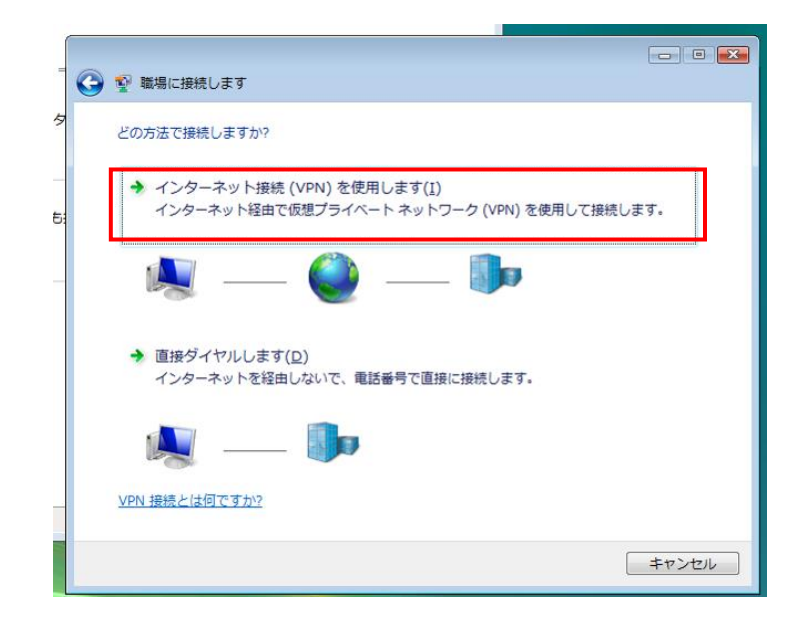

7.PPTPで接続するときに使う接続を選択します。

(お使いの設定によっては、出てこない場合があります。その場合は8に進んでください。)

モバイル回線等、常に接続をする回線が決まっている場合
 「次の接続を使用する」を選択し、いつも利用している接続名を選択する。
 ※PPTPの接続をする場合、必ず選んだ接続設定で接続してからPPTPの接続を行います。

2)使用する回線が決まっていない場合、無線LAN、自宅やホテルのLANに接続する場合 「後で設定する」を選択します。

どちらかを選択したら、「次へ」をクリックします。

| -  | <ul> <li>         ・・・・・・・・・・・・・・・・・・・・・・・・・・・・・</li></ul>                        |
|----|----------------------------------------------------------------------------------|
| \$ | · · · · · · · · · · · · · · · · · · ·                                            |
| _  | まず、インターネットに接続する必要があります。どの方法でインターネットに接続しますか?                                      |
| Б: | <ul> <li>◎ 次の接続を使用する(<u>U</u>):</li> <li>ダイヤルアップ接続</li> </ul>                    |
|    | <ul> <li>▽常にこの接続を使用する(<u>A</u>)</li> <li>●新しいインターネット接続を作成する(<u>R</u>)</li> </ul> |
|    | ● 後で設定する(L)                                                                      |
|    |                                                                                  |
|    | 次へ(N) キャンセル                                                                      |

8.接続先の情報を設定します。

インターネットアドレス:pptp.tohoku.ac.jp 上記のホスト名で接続できない場合は次の IP アドレスのいずれかを入力します。 IP アドレス:130.34.40.171、130.34.40.172、130.34.40.173 接続先の名前:任意の名前

「今は接続しない。自分が後で接続できるようにセットアップのみを行う」にチェックを入れます。

「次へ」をクリックします。

| = | <ul> <li>ロ </li> <li>2 職場に接続します     <li>1     <li>1     <li>1     <li>2     <li>1     <li>3     <li>4     <li>4     <li>5     <li>4     <li>5     <li>5     <li>5     <li>5     <li>5     <li>5     <li>5     <li>5     <li>5     <li>5     <li>5     <li>5     <li>5     <li>5     </li> <li>5     <li>5     <li>5     </li> <li>5     </li> <li>6     </li> <li>6      </li> <li>6      </li> <li>6      </li> <li>6      </li> <li>6      </li> <li>6      </li> <li>7      </li> <li>8      </li> <li>8      </li> <li>8      </li> <li>8      </li> <li>8      </li> <li>8      </li> <li>8      </li> <li>8      </li> <li>8      </li> <li>8      </li> <li>8      </li> <li>8      </li> <li>8      </li> <li>8      </li> <li>8      </li> <li>8      </li> <li>8      </li> <li>9      </li> <li>8      </li> <li>8     </li> <!--</th--></li></li></li></li></li></li></li></li></li></li></li></li></li></li></li></li></li></li></li></li></li></li></li></li></li></li></ul> |  |  |  |
|---|----------------------------------------------------------------------------------------------------|--|--|--|
| 5 | 接続に使用するインターネット アドレスを入力してください                                                                                                    |  |  |  |
| - | このアドレスは、ネットワーク管理者より受け取ることができます。                                                                                                    |  |  |  |
| 5 | インターネットアドレス(I): pptp.tohoku.ac.ip                                                                                                    |  |  |  |
| - | 接続先の名前( <u>E</u> ): PPTP                                                                                                    |  |  |  |
|   |                                                                                                    |  |  |  |
|   |                                                                                                    |  |  |  |
|   | 『他の人かこの接続を使うことを許可する(A)<br>このオプションによって、このコンピュータにアクセスがあるすべての人が<br>この接続を使えるようになります。                                                                                                    |  |  |  |
|   | ② 今は接続しない。自分が後で接続できるようにセットアップのみを行う(D)                                                                                                    |  |  |  |
|   |                                                                                                    |  |  |  |
|   | 次へ(N) キャンセル                                                                                                    |  |  |  |

9.接続に使うユーザー名とパスワードを入力します。

ユーザー名 : サブID

パスワード:サブIDパスワード

「パスワードの文字を表示する」と「このパスワードを記憶する」は任意でチェックを入れます。 「作成」をクリックします。

| - | 🚱 💱 職場に接続します              | - • •                                       |
|---|---------------------------|---------------------------------------------|
| 5 | ユーザー名およびパスワード             | を入力してください                                   |
| - | ユーザー名( <u>U</u> ):        | sub-id                                      |
| _ | パスワード( <u>P</u> ):        | sub-password<br>マリイスワードの文字を表示する( <u>5</u> ) |
|   | ドメイン (オプション)( <u>D</u> ): | マ このパスワードを記憶する(R)                           |
|   |                           |                                             |
|   |                           |                                             |
|   |                           |                                             |
|   |                           | 作成( <u>C)</u> キャンセル                         |

10.設定完了のメッセージが出るので「閉じる」をクリックします。

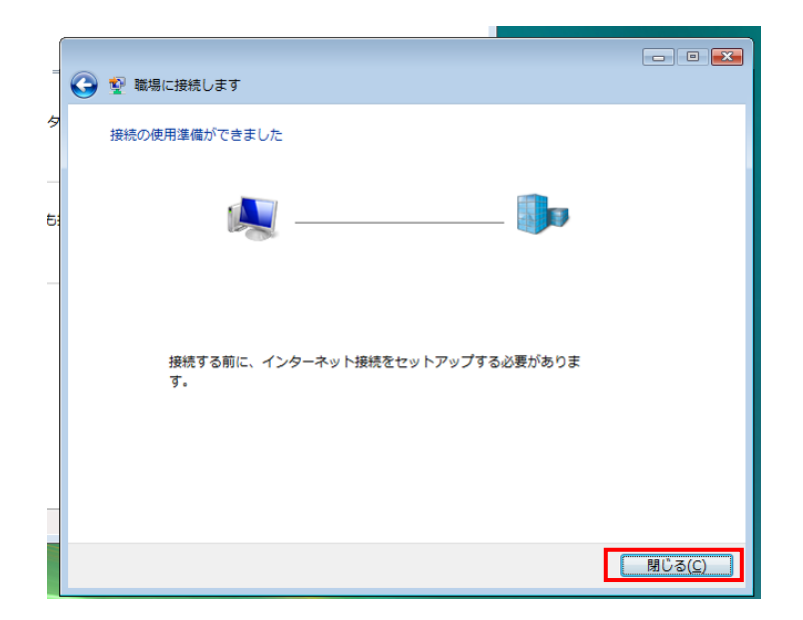

11.ネットワークと共有センターの画面に戻るので、「ネットワーク接続の管理」をクリックします。

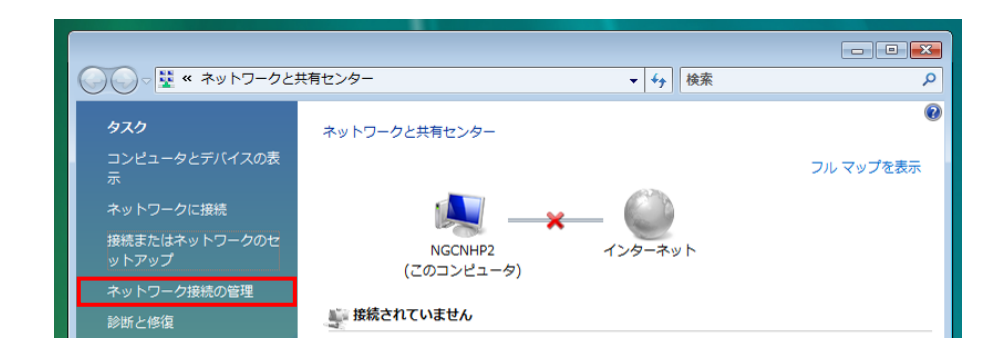

12.接続をします。

インターネット回線に接続をしておきます。(普段ご利用のインターネットへ接続をしてください。) インターネットが利用できる状態で、8で設定した名前のアイコンをダブルクリックします。

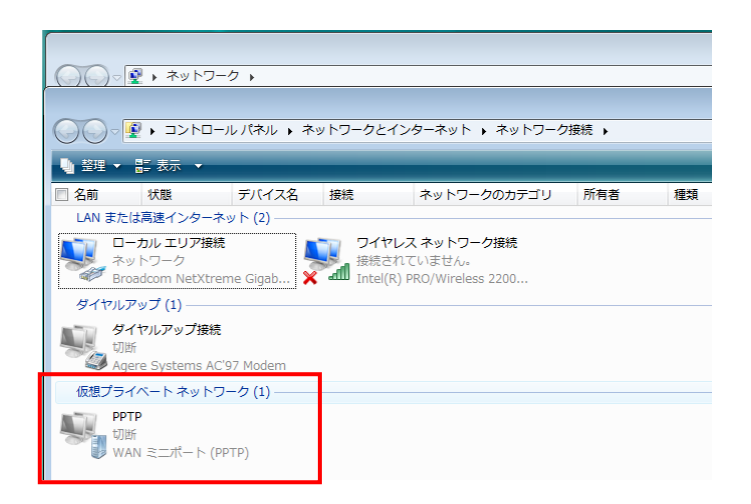

13.接続のウィンドウがでてくるので、ユーザー名とパスワードを入力します。

ユーザー名 : サブID

パスワード:サブIDパスワード

入力したら「接続」をクリックします。

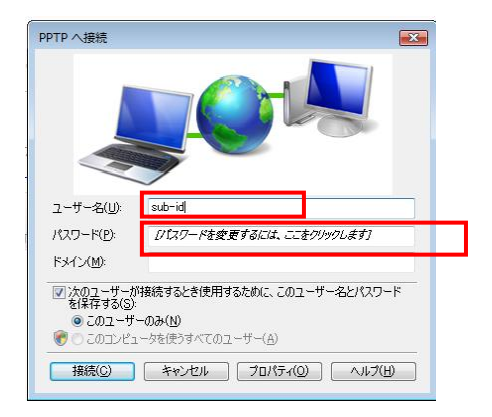

14.接続完了

完了するとアイコンに接続済みと表示されます。

以降、PPTP経由での接続となります。

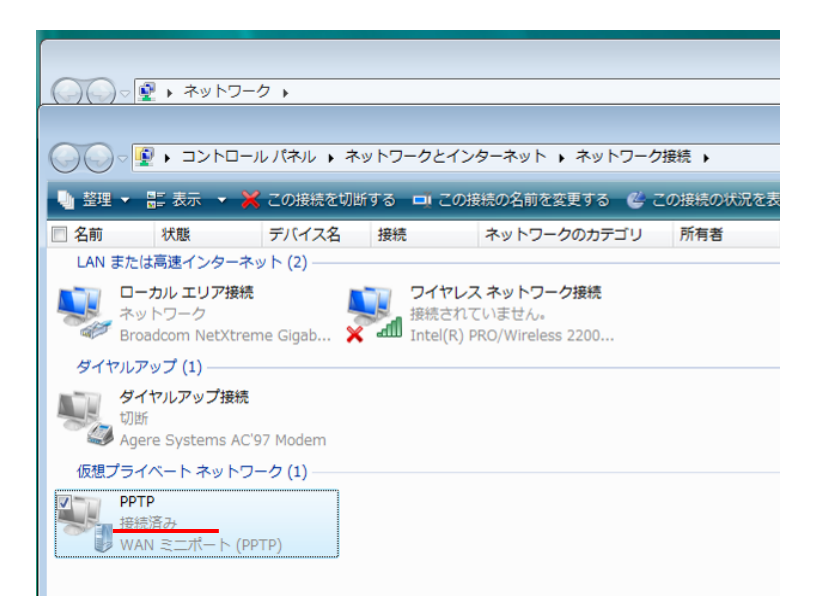

15.最初の接続時のみネットワークの場所の設定を選択します。

「職場」を選択します。

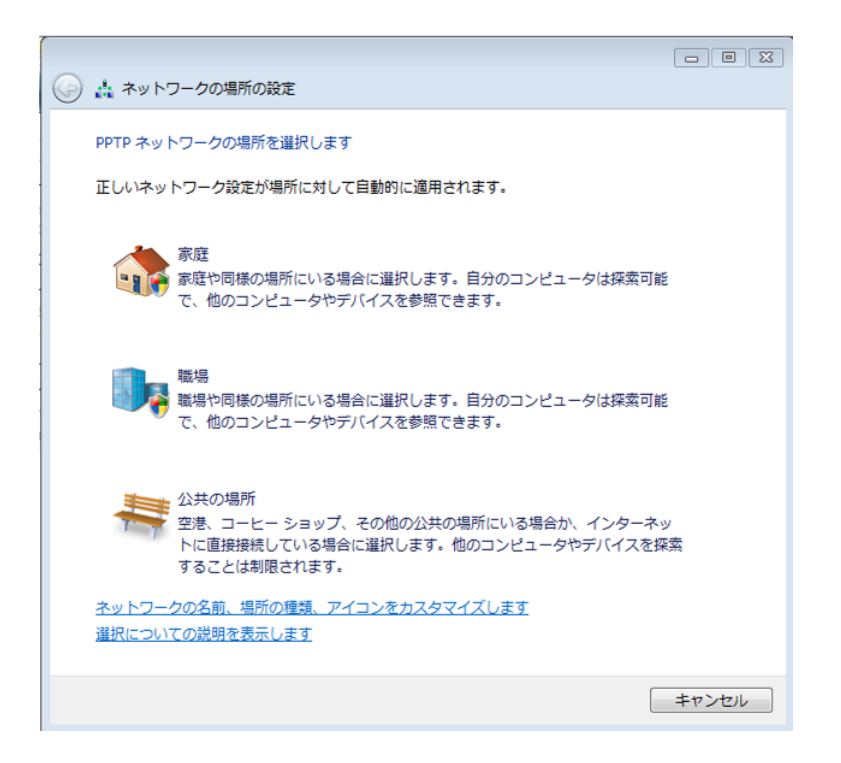

設定されたことが表示されるので、「閉じる」をクリックします。

| 1               |                                                                                                    | - • •                                                                                      |
|-----------------|----------------------------------------------------------------------------------------------------|--------------------------------------------------------------------------------------------|
| ľ               | 🌀 📩 ネットワークの場所の設定                                                                                    |                                                                                            |
|                 | ネットワーク設定が正しく設定されまし                                                                                  | <i>1</i> 2                                                                                 |
| ドードス こうほう レディング | キットワーク名: PP<br>場所の種類: ブ:<br>他の<br>お役<br>す。<br><u>ネットワークと共有センターでネットで</u><br>運動<br>ネットワーク上のコンピュータとデバイ | TP<br>ライベート<br>シコンピュータやデバイスを参照でき、<br>おいのコンピュータも探索可能になりま<br>ワークと共有の設定を表示または変更し<br>(スを表示します) |
|                 |                                                                                                    | 閉じる( <u>C</u> )                                                                            |

【お問い合わせ】

本サービス及び認証システムについてのお問い合わせ先は以下のとおりです。

・リモートアクセスについて

情報シナジー機構情報基盤運用室ネットワークグループ(情報部情報基盤課ネットワーク係) Mail:tains(at)tains.tohoku.ac.jp ※(at)を@に読み替えて下さい。

・認証システムについて

情報シナジー機構情報基盤運用室共通基盤システムグループ(情報部情報推進課)

(東北大学統合電子認証システムの URL)

http://www.bureau.tohoku.ac.jp/auth/